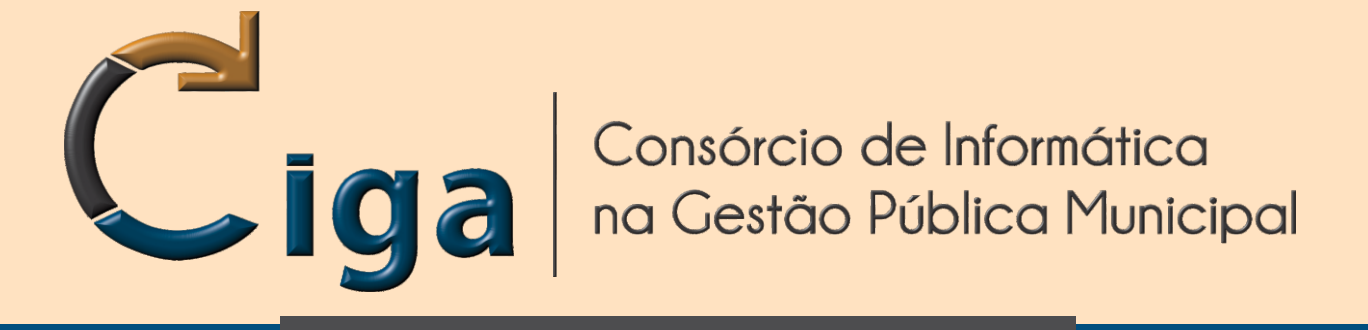

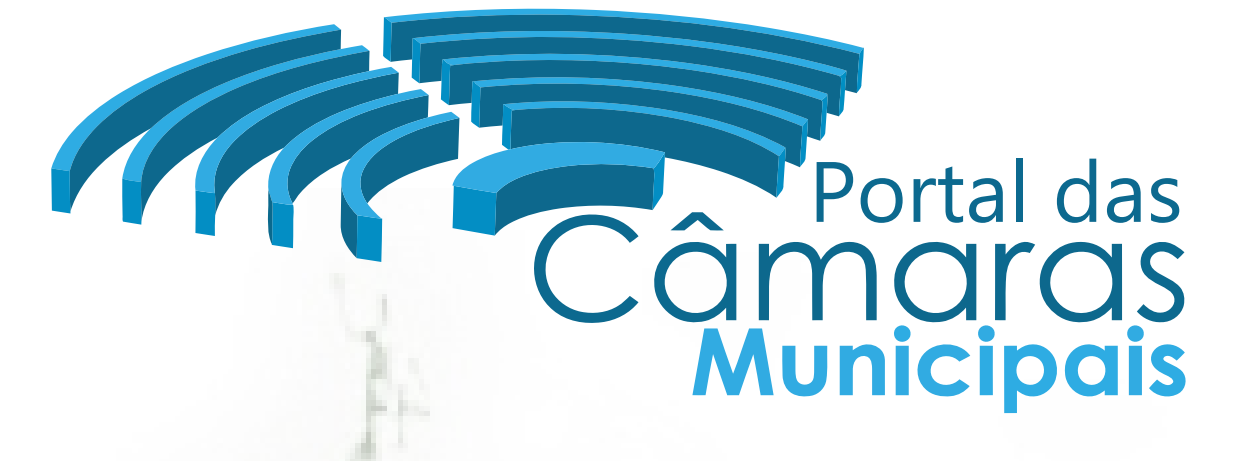

Programa de Gestão das Câmaras de Vereadores

# CRIAR CONTEÚDO - 01 DIRETÓRIO

versão 1.00 - Novembro/2014

www.ciga.sc.gov.br

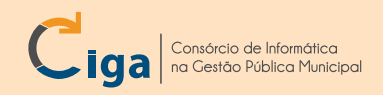

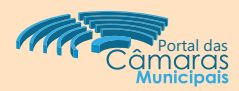

## INTRODUÇÃO:

Demonstraremos como criar conteúdo, do tipo diretório. Com isso será possível para o cidadão visualizar os itens no menu principal de forma mais organizada.

### **CRIAR CONTEÚDO:**

Botão disponível para criar conteúdos, entre eles, do tipo **Diretório**: - Clique no botão Criar Conteúdo - item 01;

| GC. | M - Por     | tal da C | âmara de Verea       | dores         |                 |                 |                                                                                                    | 🌋 Wendel 🗙 Sair               |     |
|-----|-------------|----------|----------------------|---------------|-----------------|-----------------|----------------------------------------------------------------------------------------------------|-------------------------------|-----|
|     | Portal      | Câmara   | Processo Legislativo | Configurações |                 |                 | and the second second se | Câmara Municipal de Treinamen | ito |
| Ŷ   | Página Inic | ial 📁    | Câmara 🥥 Parlamer    | tares 🛛 🥥 Aco | ntece na Câmara | 🧊 Transparência | 🧊 Comunidade                                                                                                    | 01 Criar Conteú               | ot  |

#### Na próxima tela (Informações Básicas):

- Preencha o campo de texto Título Nesse exemplo preenchemos: Exemplo Diretório item 02;
- No campo Localização, clique no botão Selecionar item 03;

| Portal ⇒ Criar Con<br>Selecione o Tip | <sub>teúdo</sub><br>oo de Conteúdo e a L | ocalização Básica | Avançar       |
|---------------------------------------|------------------------------------------|-------------------|---------------|
| Dados Básicos                         | Informações Bo                           | ísicas            |               |
|                                       | Título *                                 | Exemplo Diretorio |               |
|                                       | Localização *                            |                   | 03 Selecionar |

#### Na tela (Selecione uma Localização):

- Selecione um dos diretórios principais - nesse exemplo selecionamos o diretório **Parlamentares** - item 04; - Clique no botão Selecionar - item 05;

| Dados Básicos | Selecione uma localização<br>Selecione um local para sua | página          |              |
|---------------|----------------------------------------------------------|-----------------|--------------|
|               | Local:<br>Parlamentares > Novo Conteúdo /                | Agui            | cionar       |
| $\frown$      | 🞾 Câmara                                                 | Parlamentares   |              |
| 04            | Parlamentares                                            | 🛀 Mesa Diretora |              |
|               | Acontece na Câmara Transparência                         | Comissões<br>   |              |
|               | Comunidade                                               | ·····           |              |
|               |                                                          |                 |              |
|               |                                                          | (05             | 5 Selecionar |

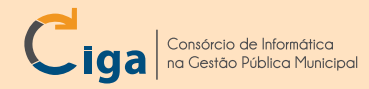

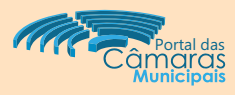

- Em seguida, no grupo (Selecione o Tipo de Conteúdo):
- Selecione o tipo Diretório item 06;
- Clique no botão Avançar item 07;

#### Portal ⇒ Criar Conteúdo

| Dados Básicos | Informações Bá             | sicas               |   |            |
|---------------|----------------------------|---------------------|---|------------|
|               | Título *                   | Exemplo Diretório   |   |            |
|               | Localização *              | Parlamentares       |   | Selecionar |
|               | Selecione o Tip<br>Básicos | o de Conteúdo<br>06 | 0 |            |
|               |                            |                     |   |            |

Na tela (Opções de Publicação):

- Selecione a opção Publicado item 08;
- Clique no botão **Salvar** item 09;

| Portal ⇒ Parlamentar<br>Exemplo Diretór | es ⇒ Exemplo Diretório ⇒ Opções de Publicação<br>O | 09 Salvar |
|-----------------------------------------|----------------------------------------------------|-----------|
| Dados Básicos<br>Histórico              | Publicação<br>Publicado Agendar Publicação<br>Menu |           |

Em seguida, para visualizar o diretório criado: - Clique no botão (Mapa do Site) - item 10;

| GCM - Portal da Câmara d                                                                  | 🌋 Wendel 🛛 🔀 Sair               |
|-------------------------------------------------------------------------------------------|---------------------------------|
| A Portal Câmara Processo Legislativo Configurações                                        | Câmara Municipal de Treinamento |
| Página Inicial 🌍 Câmara 🧊 Parlamentares 🌍 Acontece na Câmara 🌍 Transparência 🌍 Comunidade | 💠 Criar Conteúdo                |
| 10 tal ⇒ Parlamentares ⇒ Exemplo Diretório ⇒ Opções de Publicação<br>Exemplo Diretório    | 💾 Salvar                        |

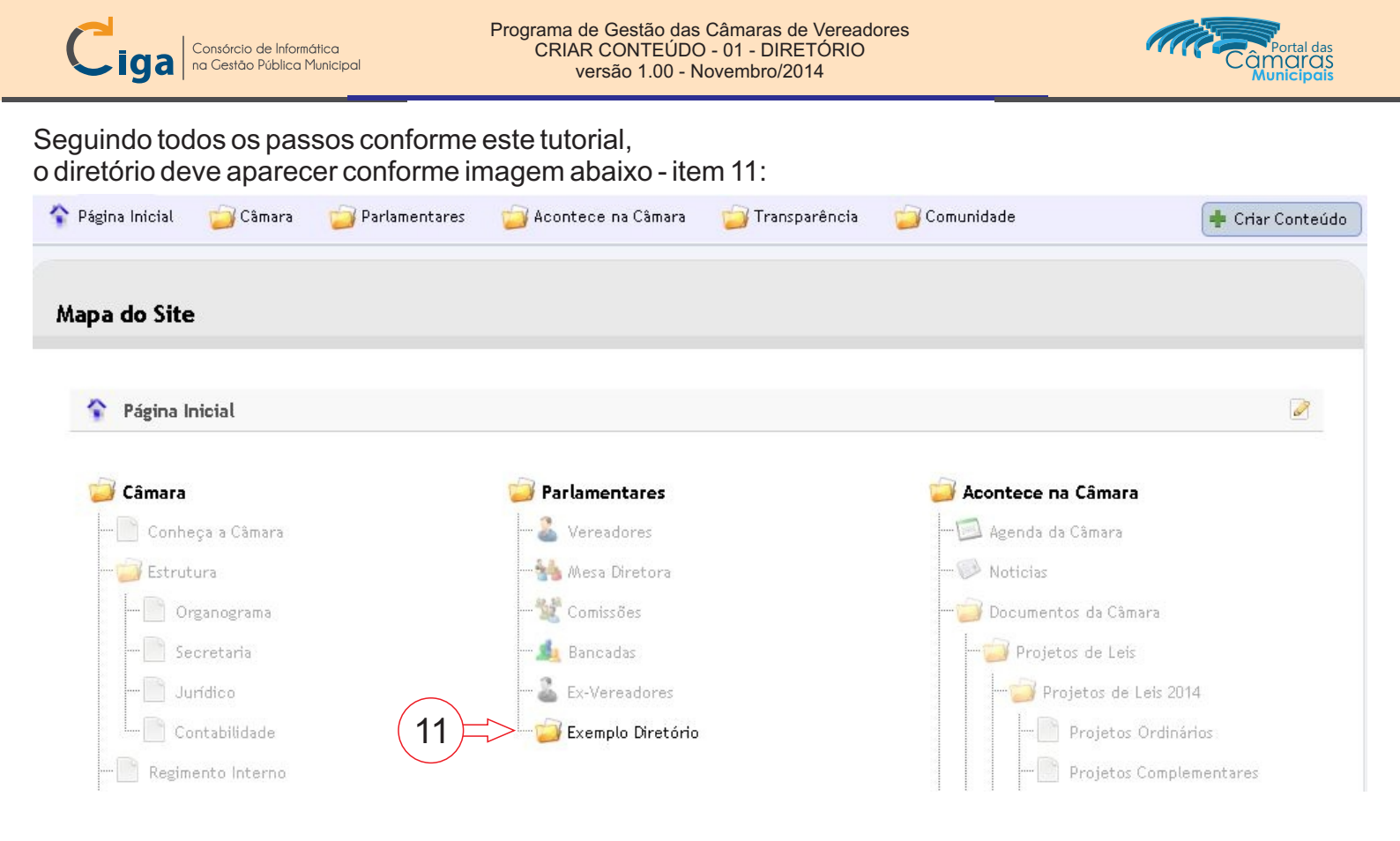

#### ALGUMAS DICAS / OBSERVAÇÕES

Lembramos que o Diretório é responsável por organizar e separar demais itens, como outros diretórios, Páginas Básicas ou Links.

O Diretório é o mestre dos itens contidos dentro dele, uma vez o Diretório despublicado, todos os itens dentro dele estão automaticamente inacessíveis (mesmo estando publicados).

Dúvidas, críticas e sugestões : camara@listas.ciga.sc.gov.br